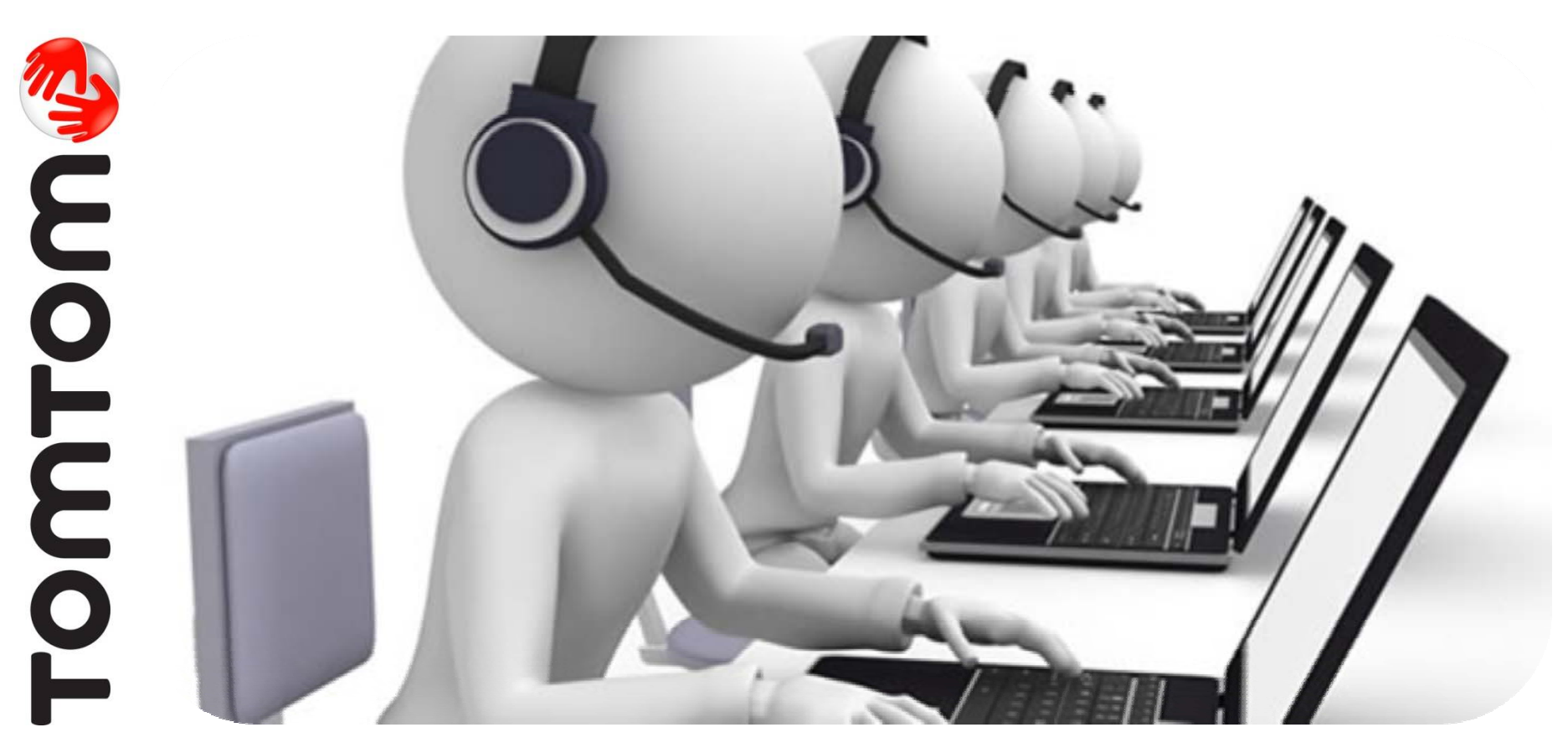

# TomTom Application Update for Sony XNV-660BT/Sony XNV-770BT

TomTom Customer Support December 2012

## Important Application Update to Your Sony XNV Navigation Module

- Some consumers have experienced GPS reception problems using the SONY XNV navigation module.
- TomTom has just released an important application update to correct problems related to GPS reception.
- This application update is free of charge. All you need to do is install myTomTom to your computer; create an account; connect your navigation module with your computer; and install this update.
- This document includes the necessary steps to install this important update.

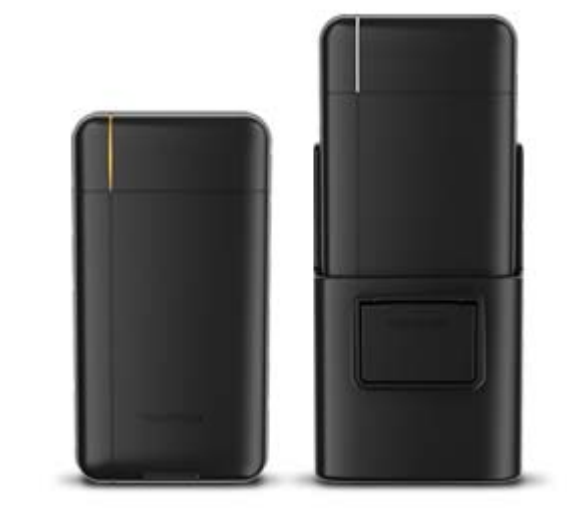

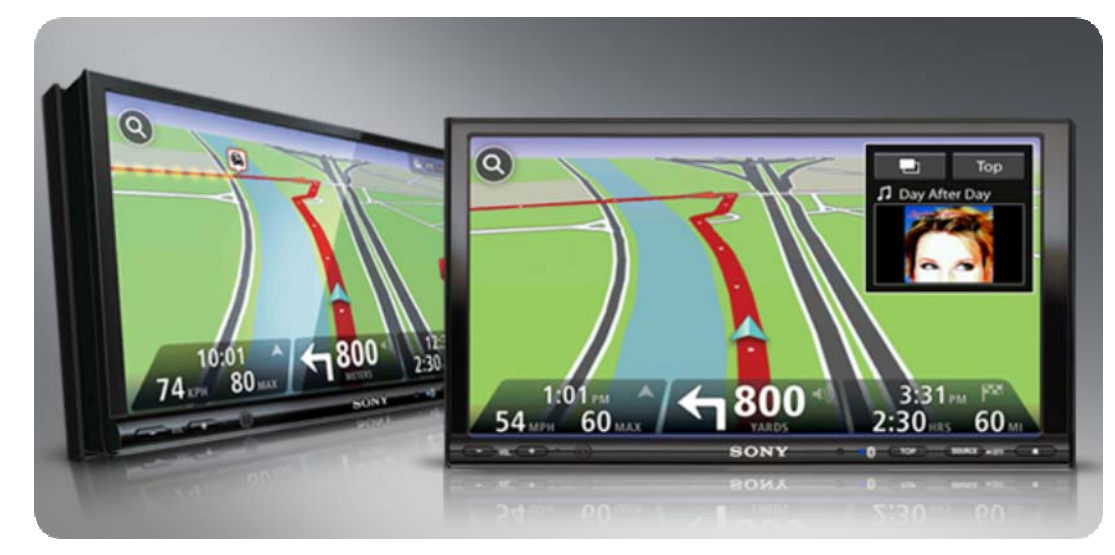

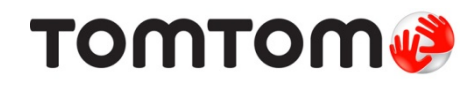

# Install myTomTom on Your Home Computer

Go to www.tomtom.com/getstarted

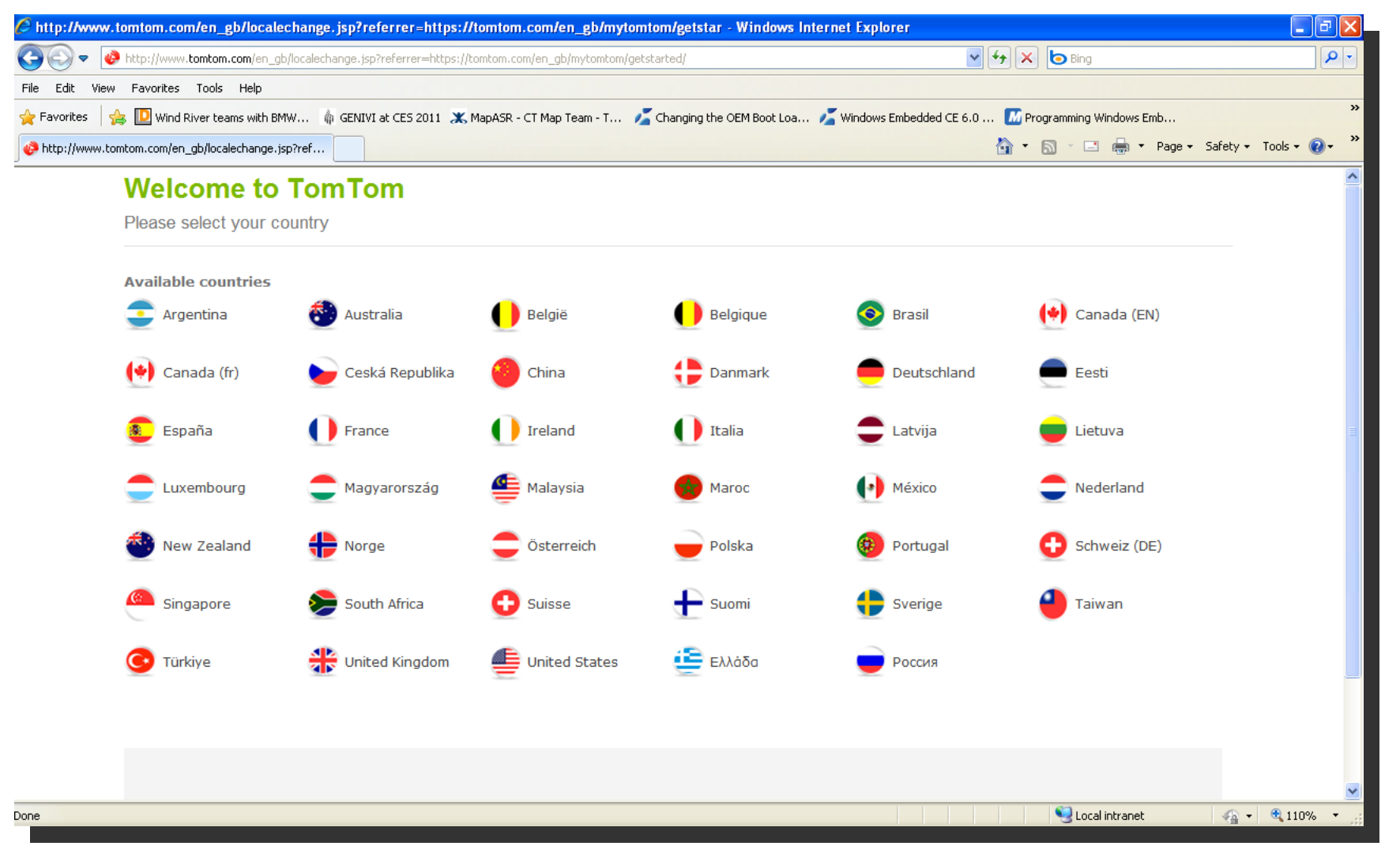

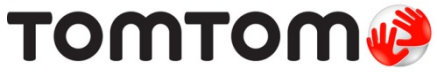

14 December 2011

#### **Step 1**: <u>Connect Navigation Module to Your Computer</u>

- Connect your Sony navigation module to a PC. ۲
- **IMPORTANT:** Make sure to use the original TomTom cable. If not available, make sure ٠ you use a cable shorter than 1 meter!
- After the device driver is found, your default browser should open with information • regarding available updates for your Sony product.

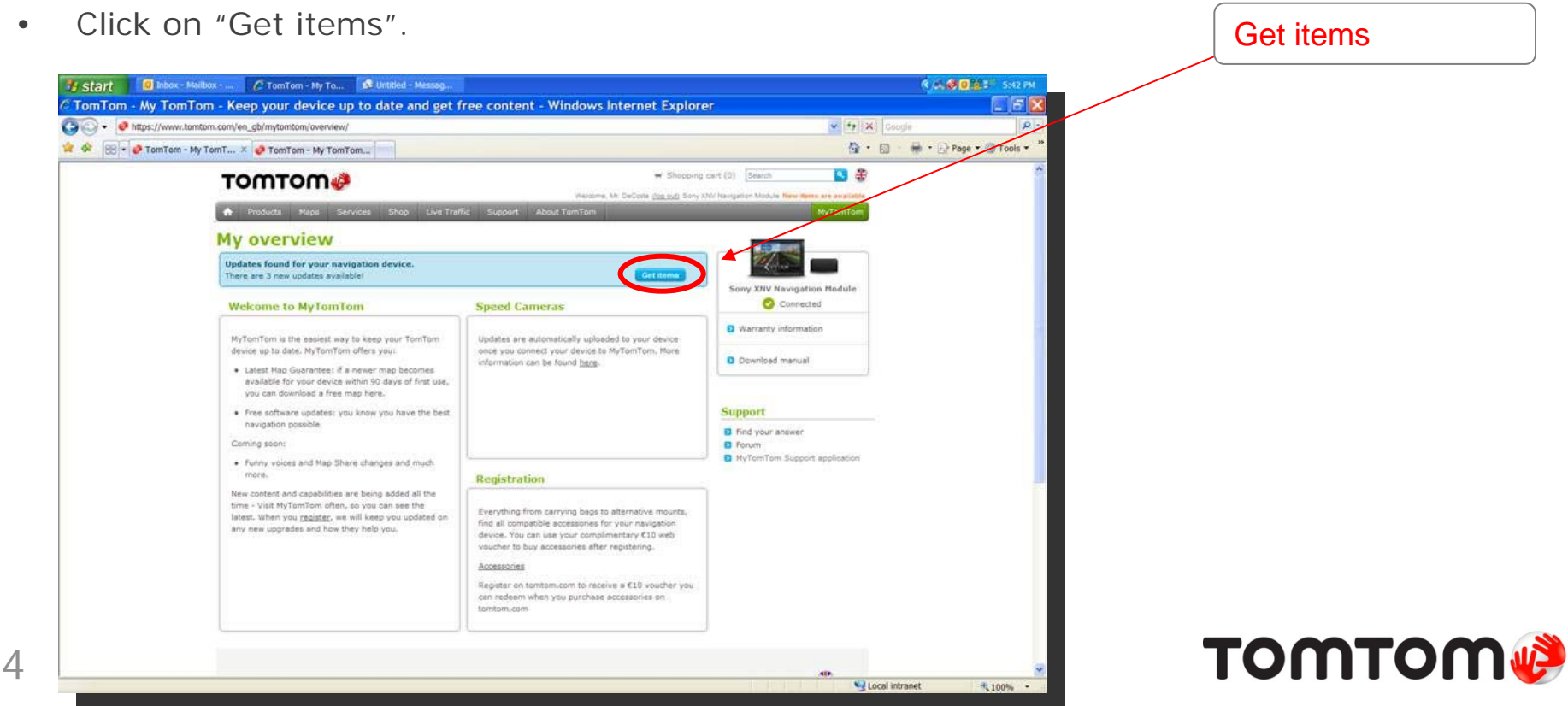

.

### Step 2: Login to Your myTomTom Account – or, Create an Account

• Either select "Login" or "Create account"

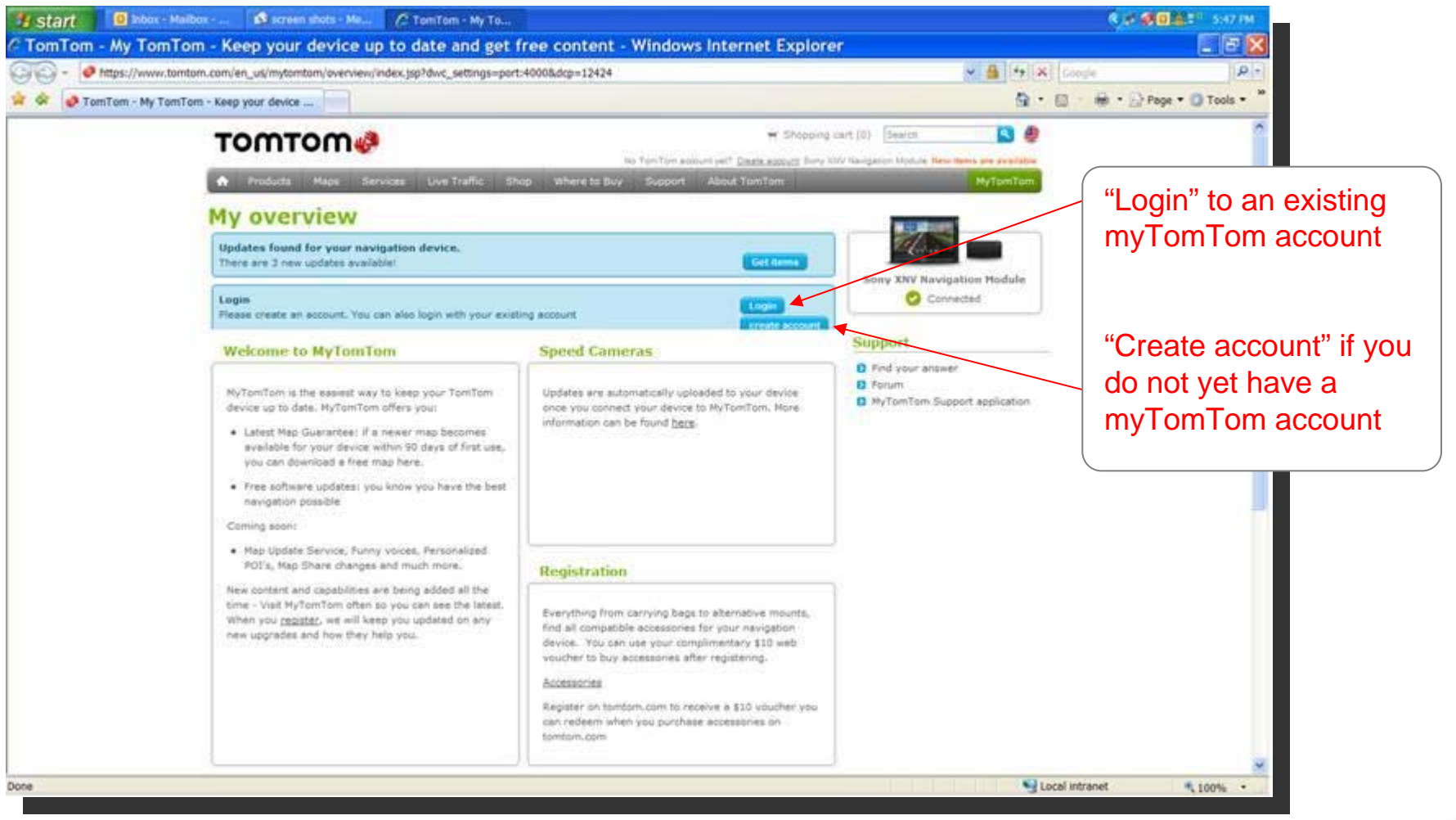

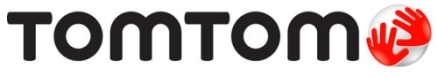

14 December 2011

#### Step 3: Select Updates to be Installed

- Files to be offered for installation will depend on your navigation module.
- The next screen allows you to select the files wanted and their size.
- **IMPORTANT:** Make sure that "Navigator for Sony XNV Navigation Module" is selected since this file will improve the GPS reception of your product.
- Once you have selected the files wanted, click on "Start downloading".

6

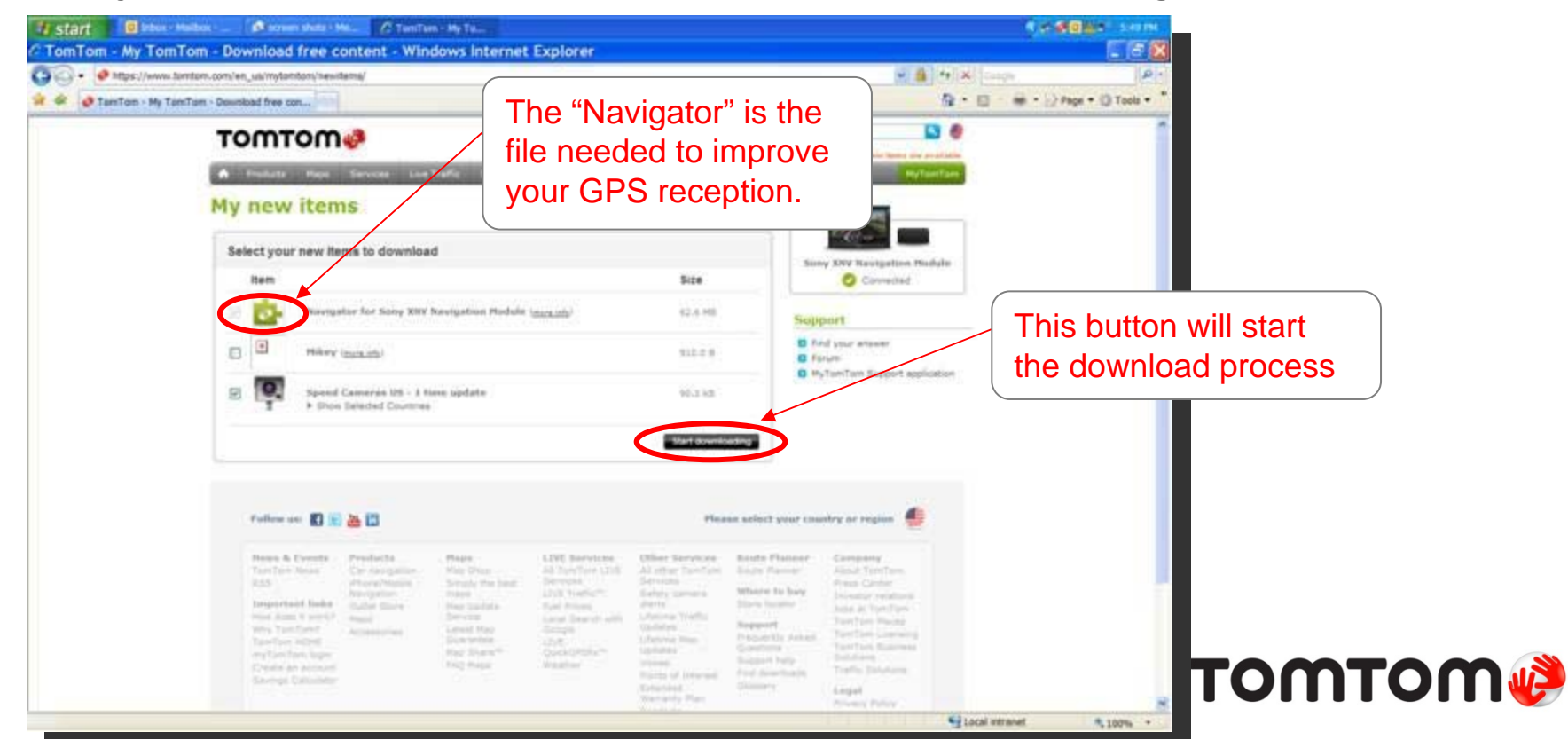

Download from Www.Somanuals.com. All Manuals Search And Download.

#### Step 4: Download Files Selected

• myTomTom will show the progress of your download.

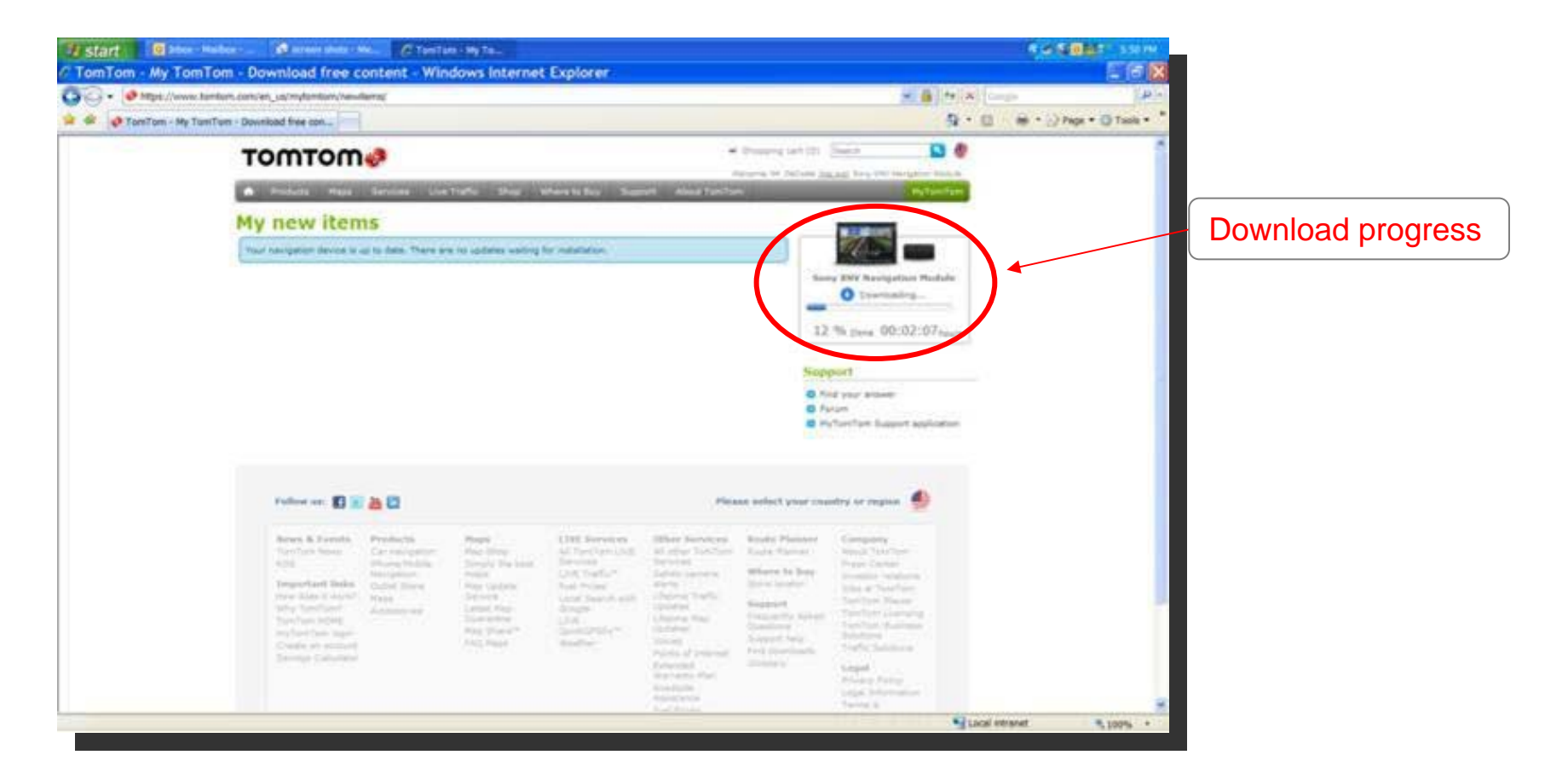

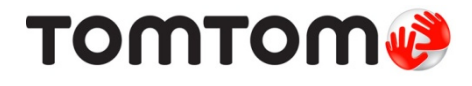

14 December 2011

## Step 5: Transfer Files to Your Navigation Module

- After the download is complete, myTomTom will automatically transfer the downloaded files to your navigation module (no additional action is needed).
- Important: Do not disconnect your navigation module while the transfer is still in progress.

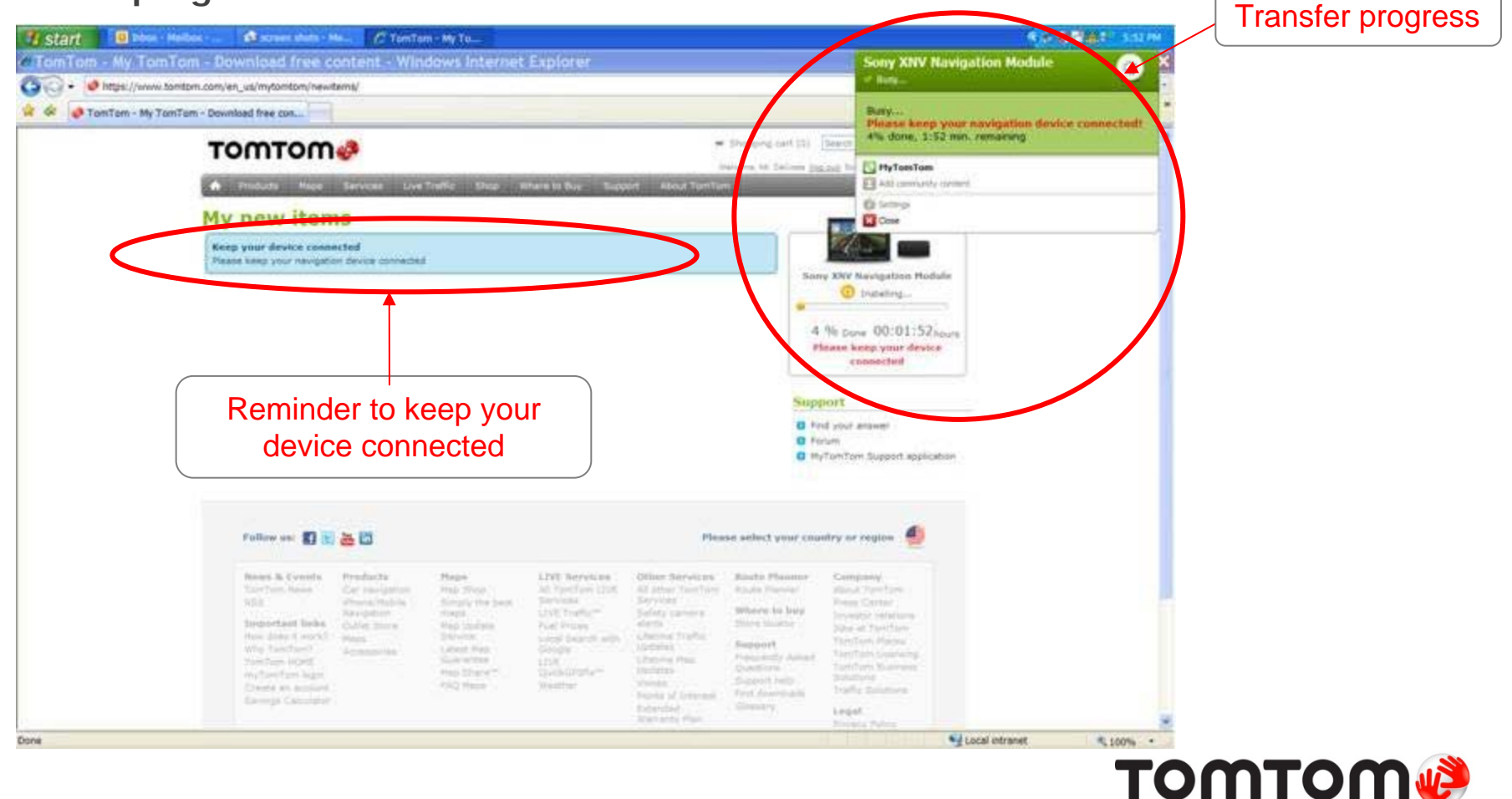

### **Step 6:** Disconnect Your Navigation Module after the Transfer is Completed

Important: Only disconnect your navigation module after the reminder "Keep your device connected" disappears and myTomTom reports "Connected".

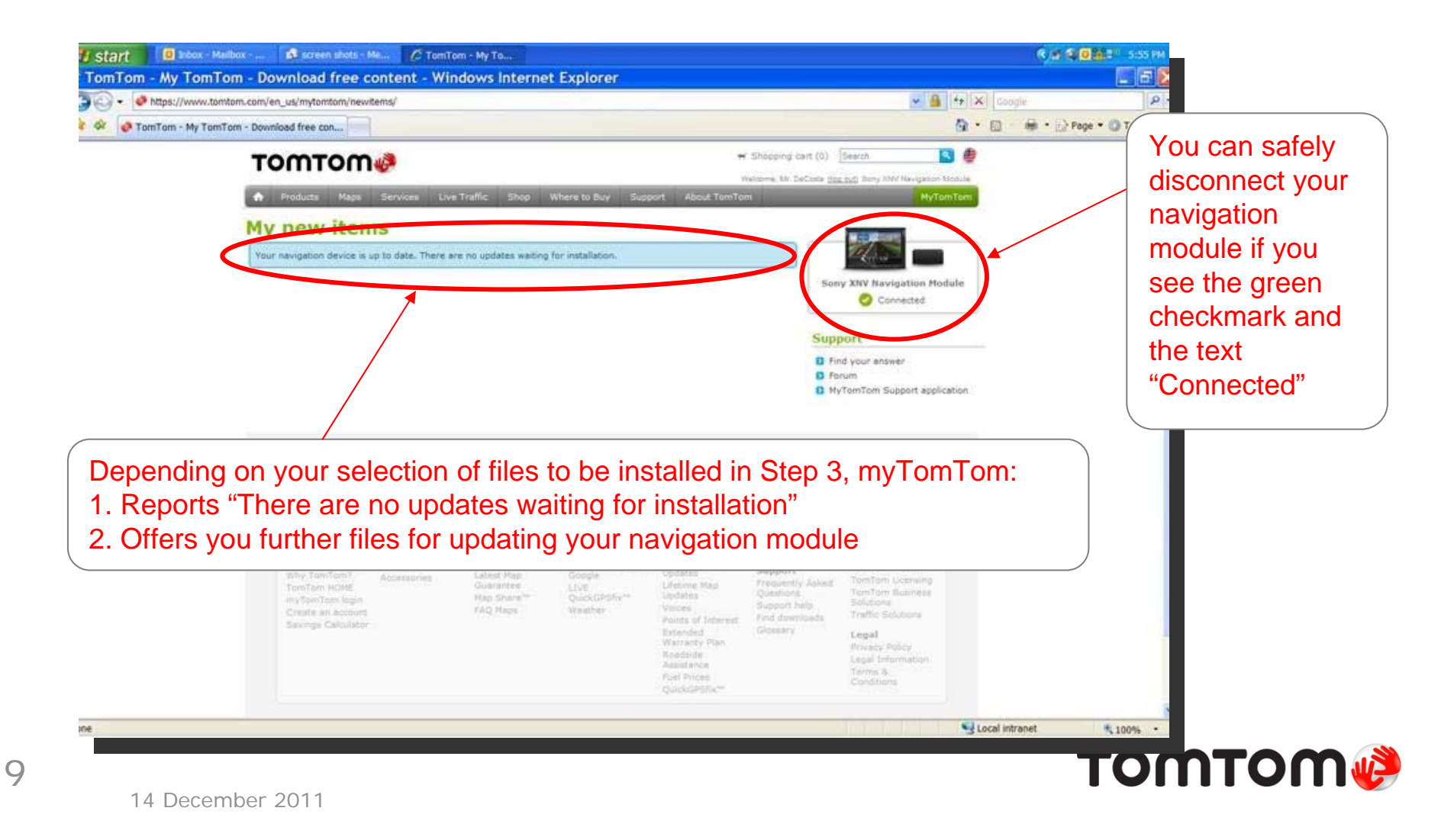

## **Step 7:** <u>Confirmation that the Application was</u> <u>Correctly Installed</u>

- Connect your navigation module with the Sony in-car unit.
- In navigation mode:
  - 1) Touch the screen to select the main menu
  - 2) Select "Settings"
  - 3) Select "Version information"
- Confirm that "App" shows the following application version (or higher): 10.873.783778.514 (3010, 26/10/2011).

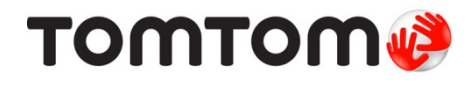

#### Questions ?

Web Support: <u>http://us.support.tomtom.com/app/home/?Lid=4&locale=en\_US</u>

Call us: 866 486 6866 Monday - Friday: 7:00 a.m. to 11:00 p.m. EST Saturday: 9:00 a.m. to 8:00 p.m. EST

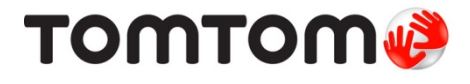

Free Manuals Download Website <u>http://myh66.com</u> <u>http://usermanuals.us</u> <u>http://www.somanuals.com</u> <u>http://www.4manuals.cc</u> <u>http://www.4manuals.cc</u> <u>http://www.4manuals.cc</u> <u>http://www.4manuals.com</u> <u>http://www.404manual.com</u> <u>http://www.luxmanual.com</u> <u>http://aubethermostatmanual.com</u> Golf course search by state

http://golfingnear.com Email search by domain

http://emailbydomain.com Auto manuals search

http://auto.somanuals.com TV manuals search

http://tv.somanuals.com